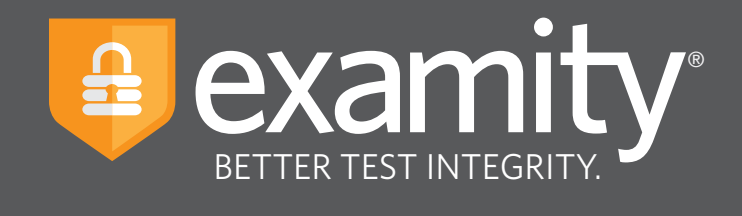

# **Live Proctoring** Test-taker Guide

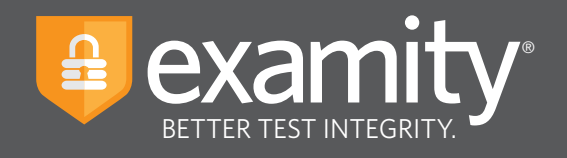

## **Table of Contents**

| Creating Your Profile     | .1 |
|---------------------------|----|
| Navigating Your Dashboard | 4  |
| Scheduling Your Exam      | 4  |
| Taking Your Exam          | 5  |

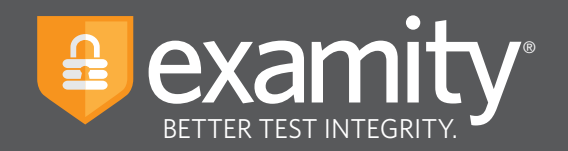

#### **Accessing Examity**

Examity is easily accessible through Canvas. To log in to Examity, open Canvas, navigate to your course and select the Examity link. This will bring you to the Examity dashboard.

### **Technical Requirements**

Before your exam, please confirm you meet Examity's technical requirements.

- Browser: Google Chrome, please disable your pop-up blocker.
- Equipment:
  - Desktop, laptop, or Chromebook (tablets are not supported)
  - Built-in or external webcam
  - Built-in or external microphone
  - Built-in or external speakers
- Internet: An upload and download speed of 2Mbps.

#### **Creating Your Profile**

The first time you attempt to access Examity, you will be prompted to create your profile. Profile creation is a very quick process.

1 Provide key contact information for your profile.

| Add your information                                                                                                    | First Name                           |                                        | Last Name                       |    |
|----------------------------------------------------------------------------------------------------|--------------------------------------|----------------------------------------|---------------------------------|----|
|                                                                                                    | Theodor                              |                                        | Geisel                          |    |
| 2 Upload your Photo ID                                                                                                  | Email Addr                           | 288                                    |                                 |    |
| 3 Create challenge questions                                                                                            | acorindia@                           | examity.com                            |                                 | TI |
| Submit your digital signature                                                                                           | Phone Num                            | ber                                    |                                 |    |
|                                                                                                    | + 555                                | 555-5555                               |                                 |    |
|                                                                                                    |                                      | (ex:91-(202)-000                       | -0000)                          |    |
| Not sure what to do?                                                                                                    | Please prov<br>we need to            | ide us with the best r<br>contact you. | number to reach you at, should  |    |
|                                                                                                    | Time Zone                            |                                        |                                 |    |
| Our support team is available 24/7, 365                                                                                 |                                      |                                        |                                 |    |
| Our support team is available 24/7, 365<br>days a year.                                                                 | Set Automa                           | ically 🛑                               |                                 |    |
| Our support team is available 24/7, 365<br>days a year.<br>F Live Chat Lies T-855-EXAMITY                               | Set Automa                           | ically O                               | astern Standard Time 12/30/201  | 9  |
| Our support team is available 24/7, 365<br>days a year.<br>FLive Chat Live Chat La 1-855-EXAMITY<br>support@examity.com | Set Automa                           | ically 🛑<br>1:28 PM E                  | Eastern Standard Time 12/30/201 | 9  |
| Our support team is available 24/7, 365<br>days a year.<br>Live Chat                                                    | Set Automa<br>America<br>Eastern Sta | ically                                 | Eastern Standard Time 12/30/201 | 9  |

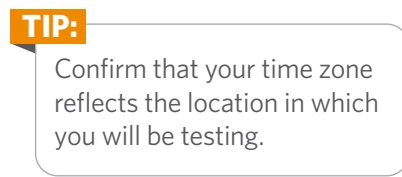

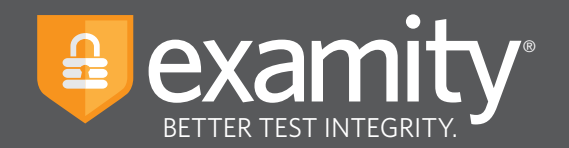

2 Upload a picture of your ID. Please note, for verification purposes, you will need to bring this ID with you every time you take a test.

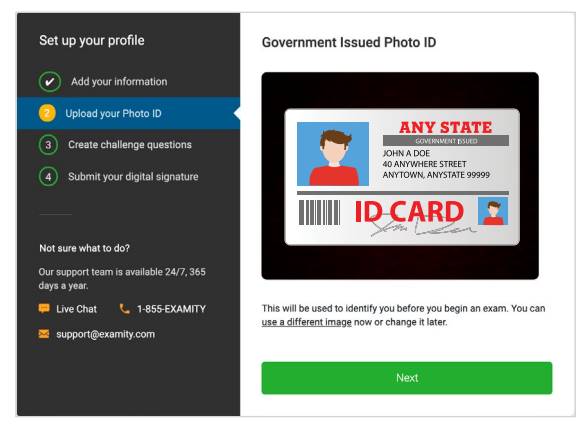

**3** Select and answer three challenge questions.

| Set up your profile                                     | Challenge Questions                                                  |
|---------------------------------------------------------|----------------------------------------------------------------------|
| Add your information                                    | Security Question 1<br>What is the middle name of your oldest child? |
| Vpload your Photo ID                                    | Answer                                                               |
| Oreate challenge questions                              | Security Question 2                                                  |
| 4 Submit your digital signature                         | What was your childhood nickname?                                    |
|                                                         | Answer                                                               |
| Not sure what to do?                                    | Security Question 3                                                  |
| Our support team is available 24/7, 365<br>days a year. | In what city did you meet your spouse/significant other?             |
| ₩ Live Chat 🥊 1-855-EXAMITY                             | Answer                                                               |
|                                                         | Save Changes                                                         |

#### 4 Submit your digital signature.

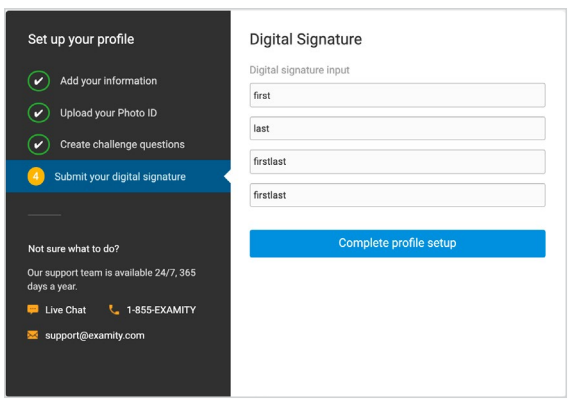

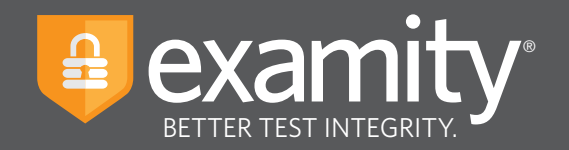

Your profile has now been created. You should see a confirmation screen. Please select "Check if your system meets Examity requirements" before proceeding to the exam dashboard.

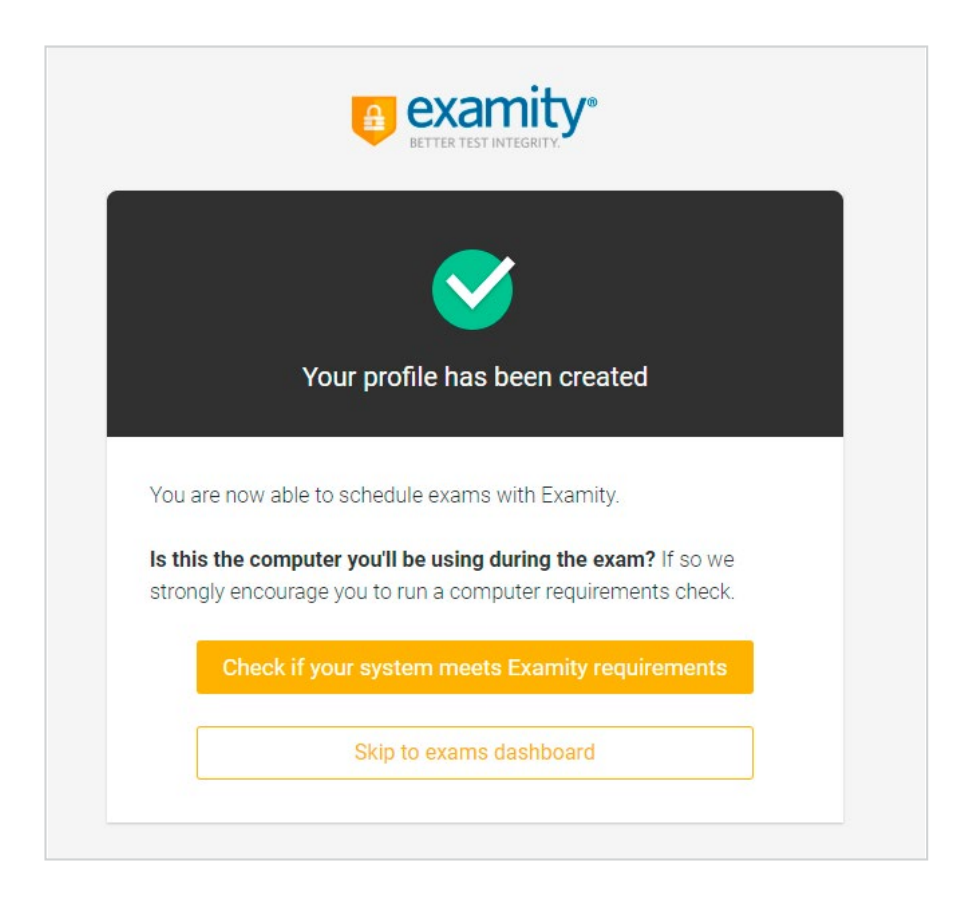

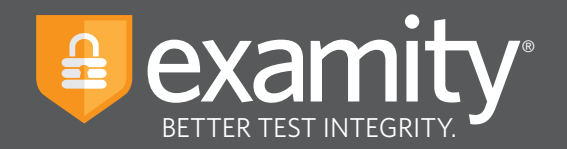

### **Navigating Your Dashboard**

Once your profile is created, you will be directed to the Examity dashboard.

| examity*                                 | Welcome, John Smith 🛛 📮 Li                                                                                                    | ve Chat 🚾 Email 🐛 1-855-392-6489 12:59 PM EST |
|------------------------------------------|----------------------------------------------------------------------------------------------------|-----------------------------------------------|
| Exams Exam history Pro                   | file Systems check Logout                                                                                                    |                                               |
| Your Exams                               |                                                                                                    |                                               |
| Economics 120                            | Economics 120                                                                                                    | Economics 120                                 |
| Quiz                                     | Midterm                                                                                                    | Final                                         |
| Scheduled Jan 16 01:30 AM Reschedule     | Would you like to schedule your exam for later? Schedule                                                                                                    | Exam not scheduled                            |
| indow: Dec 30 12:00 AM - Jan 17 12:00 AM | 📋 Window: Dec 30 12:00 AM - Jan 18 12:00 AM                                                                                                    | 💼 Window: Dec 30 12:00 AM - Feb 08 12:00 AM   |
| Ö Exam Duration: 1 hour                  | The second second secon | Txam Duration: 1 hour                         |
| 🗮 View Exam Rules                        | 🗮 View Exam Rules                                                                                                    | 📜 View Exam Rules                             |
|                                          | Start Exam                                                                                                    | Schedule Exam                                 |
|                                          |                                                                                                    |                                               |

The Examity dashboard is where you will schedule, reschedule, cancel, and start exams. In addition, your dashboard offers access to edit your profile information. **Please note:** exams that do not require scheduling will simple say, "Start Exam" at the bottom of the exam card.

TIP: To return to the Examity dashboard in the future, you can easily access it through Canvas. To log in, open Canvas, navigate to your course and select the Examity link.

## **Scheduling Your Exam**

To schedule an exam, click "Schedule Exam" on the Exam card. Then select the date and time and click "Next."

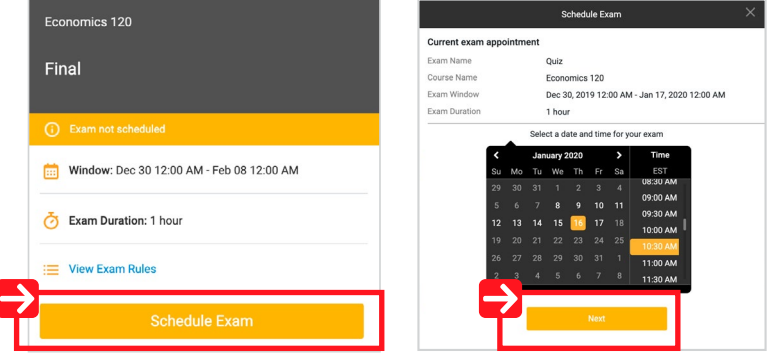

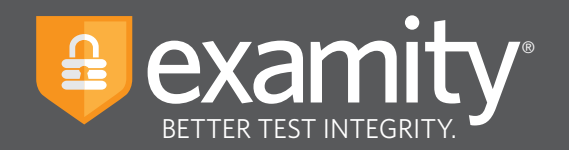

#### **Taking Your Exam**

On the day of your exam, locate the exam card and select "Connect to Proctor."

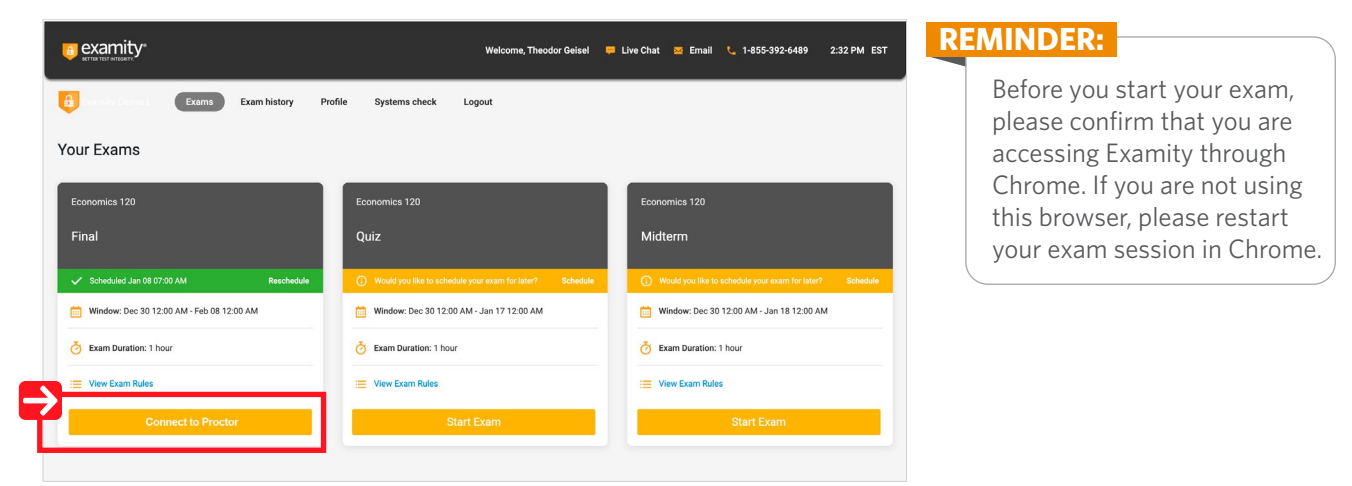

You will be sent to a new screen where you will be asked to run through a few steps to confirm you meet our technical requirements, verify your identity, and approve our user agreement.

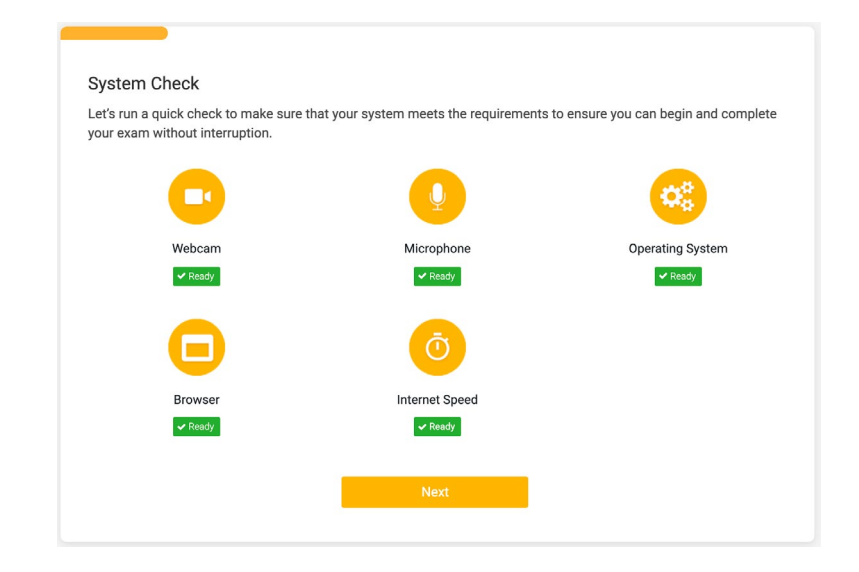

**1** System Check: Examity will confirm you meet our technical requirements.

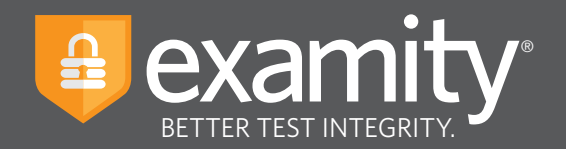

**2 Browser Extension:** Please follow the prompts to add the Examity extension to your browser. Then click "Connect to Proctor."

| Welcome<br>Good luck on your exam! We have a few quick steps to follow on the coming screens, so please take the tir<br>complete each one.<br>In order to start your exam, we'll need to run through a few steps to confirm your system meets our technic<br>requirements, verify your identity, and approve our user agreement.<br>The first step is to add the Examity extension to your browser.<br>Click the link below to begin.<br>Add Extension | The to Connecting to your Proctor. This may take a moment.                                                                                                    |
|----------------------------------------------------------------------------------------------------|----------------------------------------------------------------------------------------------------|
| TIP:<br>If you see a puzzle piece<br>instead of our extension,<br>click the piece, then "pin"<br>the Examity extension to the<br>toolbar as showing here.                                                                                                    | <ul> <li>Control of the set of the set of th</li></ul> |

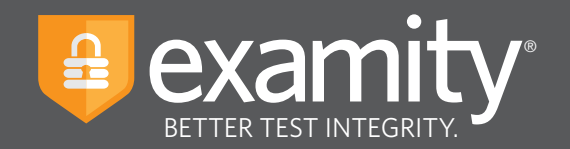

**Connect to Proctor:** You will now be connected to a proctor who will walk you through the ID verification process.

| We're connecting you to a proctor         Please be patient while we establish a connection. Closing this window will end your session.         Image: Constraint of the patient of the patient o | Chat with a Proctor<br>United and a series concerns<br>or technical issues. |
|----------------------------------------------------------------------------------------------------|-----------------------------------------------------------------------------|
| Back to Examity                                                                                                    | Type your message here                                                      |

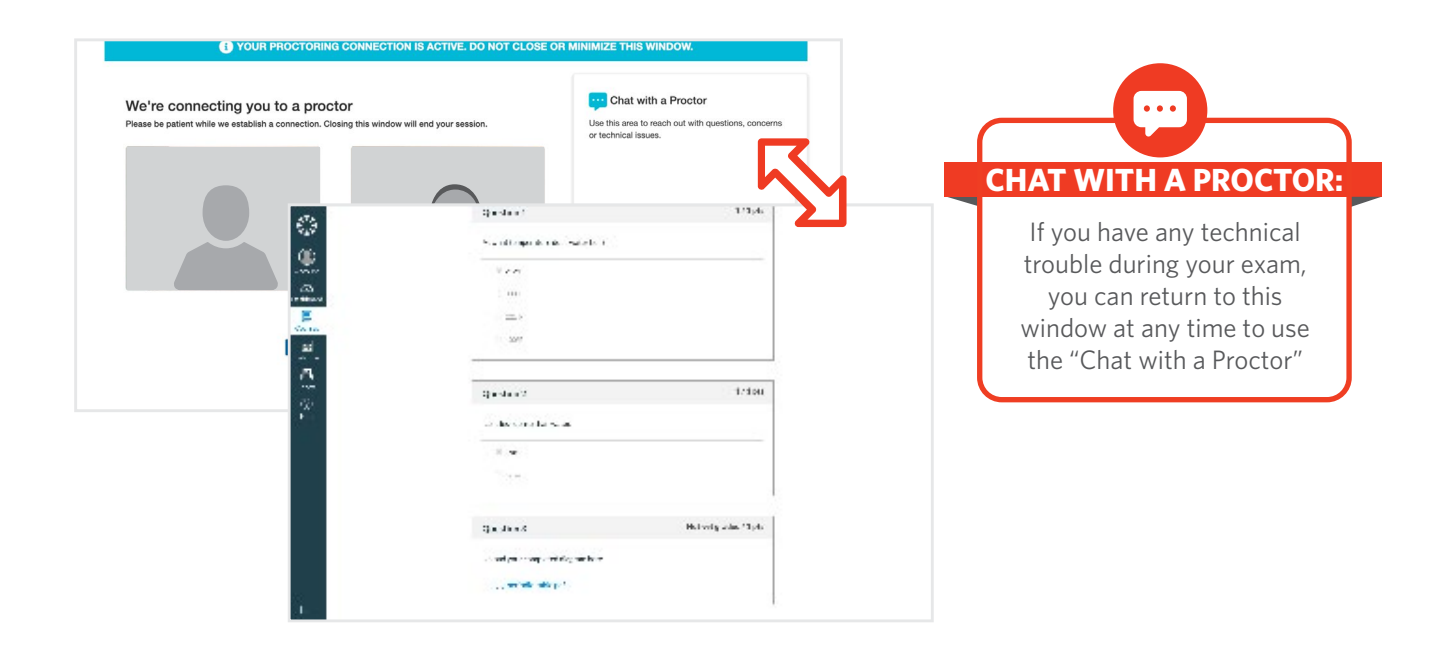

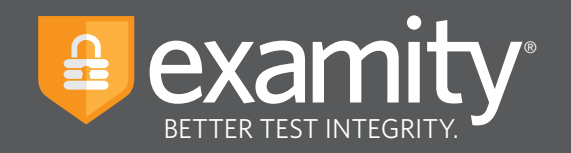

4 Insert Password: After authentication and pre-test procedures, your proctor will guide you through inserting the exam password. First, click the Examity extension at the top right. If you see a puzzle piece instead of our extension, click the piece, then "pin" the Examity extension to the toolbar. Then, click "Insert Password."

|                | A evamit             |                                            |
|----------------|----------------------|--------------------------------------------|
|                | BETTER TEST INTEGRIT | Insert your exam password<br>to start test |
|                |                      | Insert Password                            |
|                |                      |                                            |
|                |                      |                                            |
| Enter Password |                      |                                            |
| Start Exam     |                      |                                            |
| Start Exam     |                      |                                            |
|                |                      |                                            |